## 仮想ホストアップグレードチェックリ ストバージョン 10.6.6.xから11.2

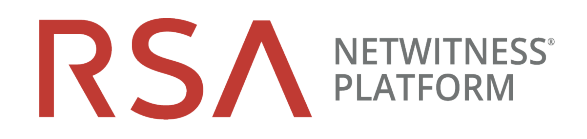

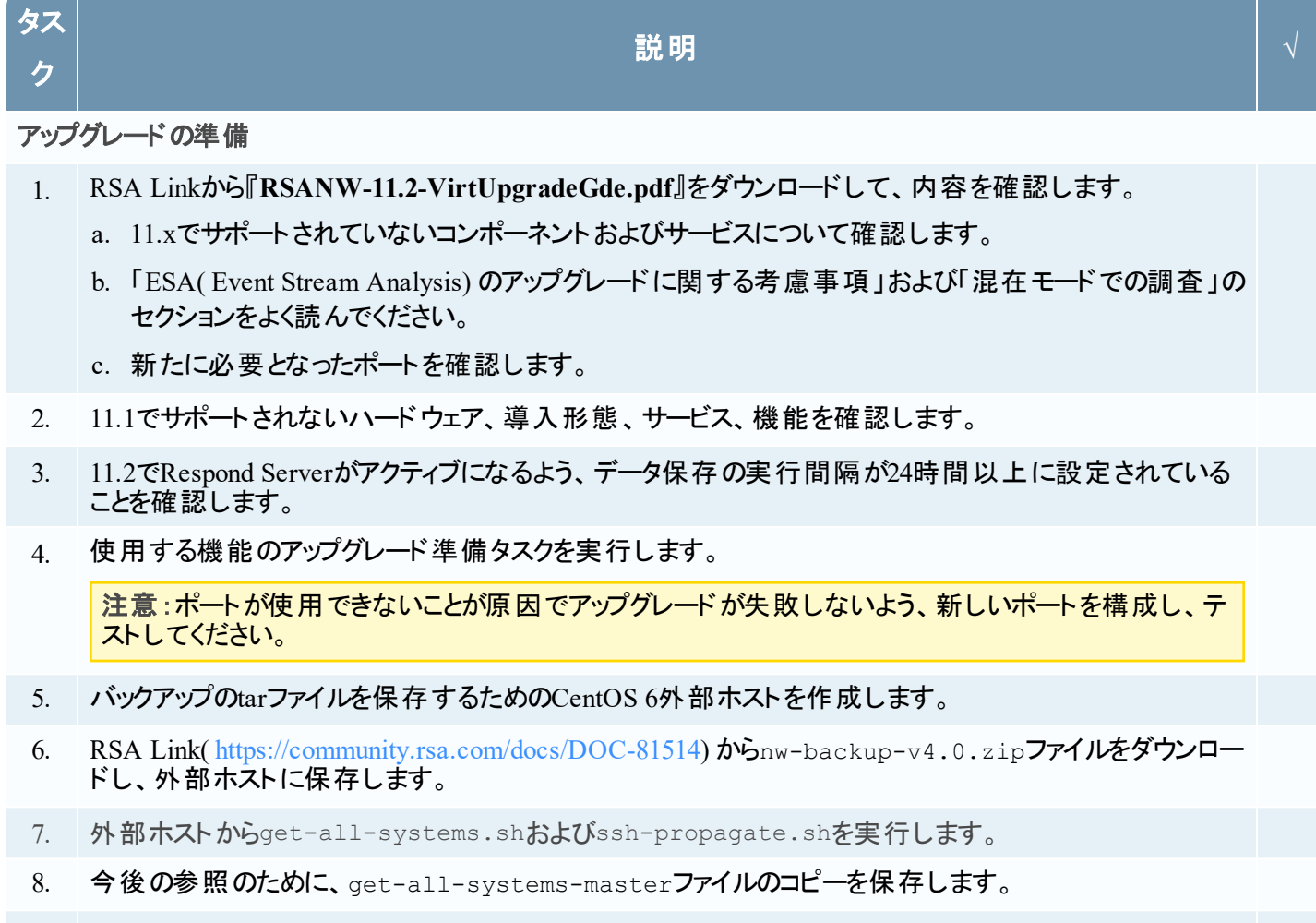

- 9. **外部ホストから**TESTモードでnw-backup.sh を実行して、必要なディスク容量を確認します(例:nw-backup -t -l -D)。
- 10. ヘルプ メニューを表示して(nw-backup.sh)、nw-backup.sh -hのバック アップ オプションを確認しま す。

## 物理ホスト アップグレード チェックリ スト

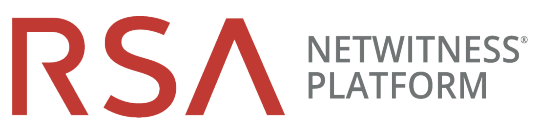

バージョン11.6.6.xから11.2

| タスク                                                                                     | 説明                                                                                                    |  |  |  |  |
|-----------------------------------------------------------------------------------------|----------------------------------------------------------------------------------------------------|--|--|--|--|
| ディスクドライブの移行                                                                             |                                                                                                    |  |  |  |  |
| 11.                                                                                     | 10.6.6.x VM(仮想マシン)のデータをバックアップします。                                                                                                    |  |  |  |  |
| 12.                                                                                     | RSA Linkから11.2 OVAをダウンロードします。                                                                                                    |  |  |  |  |
| 13.                                                                                     | 10.6.6.xと同じ仮想マシンスタックで11.2の仮想マシンを導入します。                                                                                                  |  |  |  |  |
| 14.                                                                                     | 10.6.6.xと11.2の両方の仮想マシンの電源をオフにします。                                                                                                    |  |  |  |  |
| 15.                                                                                     | 10.6.6.xのVMDKファイルをコピーし、ステップ13で導入した11.2 OVAに追加します。                                                                                       |  |  |  |  |
| 16.                                                                                     | アップグレードしたSA Server仮想マシンのMACアドレスを引き継ぎます。                                                                                                 |  |  |  |  |
| 17.                                                                                     | 10.6.6.xの仮想マシンをインベントリから削除します(仮想マシンをディスクから削除しないでください)。                                                                                   |  |  |  |  |
| 18.                                                                                     | 11.2の仮想マシンの電源をオンにします。                                                                                                    |  |  |  |  |
| 19.                                                                                     | VMDKからファイル システムをマウントします。                                                                                                    |  |  |  |  |
| 20.                                                                                     | 10.6.6.xのバックアップ データを11.2の仮想マシンにリストアします。                                                                                                 |  |  |  |  |
| フェーズ1: NW Server、Event Stream Analysis、Malware Analysis、BrokerまたはConcentratorホストのセットアップ |                                                                                                    |  |  |  |  |
| 21.                                                                                     | SA、ESA、MA、およびBroker/Concentratorのバックアップ データが含まれるように、all-systemsの内容を更新します。                                                               |  |  |  |  |
| 22.                                                                                     | ESAホストの場合、特殊文字が含まれている場合は、Mongoデータベース管理者パスワードを<br>「netwitness」にリセットします。                                                                  |  |  |  |  |
| 23.                                                                                     | フェーズ1のすべてのホストに対して-u フラグを設定してnw-backup.shを実行し、エラーなく完了<br>したことを確認します。                                                                     |  |  |  |  |
| 24.                                                                                     | ご使用の環境に複数のESAアプライアンスがある場合は、プライマリESA(Context Hubサービスを<br>実行するESA)を指定し、セカンダリESAのmongodb.tar.gz.*ファイルをプライマリESAのデフォル<br>トのバックアップ パスにコピーします。 |  |  |  |  |
| 25.                                                                                     | ローカルおよびリモートにバックアップtarファイルが保存されたことを確認します。                                                                                                |  |  |  |  |
| 26.                                                                                     | ホスト上でnwsetup-tuiプログラムを実行して、10.6.6.x SA Serverホストを11.2 NW Serverホスト<br>としてセット アップします。                                                    |  |  |  |  |
| 27.                                                                                     | NetWitness 11.2ユーザインタフェースを使用して、ESA、Malware Analysis、Brokerまたは<br>Concentratorサービスをインストールします。                                            |  |  |  |  |

タスク

説明

フェーズ2: その他 すべてのホストのアップグレード[248]

物理ホスト アップグレード チェックリ スト

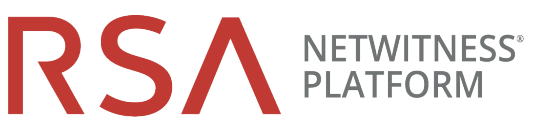

<u>バージョン11.6.6.xから11.2</u>

| タスク            | 説明                                                                           | $\checkmark$ |  |  |
|----------------|------------------------------------------------------------------------------|--------------|--|--|
| 28.            | フェーズ2のホストのバックアップデータが含まれるように、all-systemsの内容を更新します。                            |              |  |  |
| 29.            | 外部ホストからTESTモードでnw-backup.sh を実行して、必要なディスク容量を確認し<br>ます(例:nw-backup -t -l -D)。 |              |  |  |
| 30.            | フェーズ2のすべてのホストに対して-u フラグを設定してnw-backup.shを実行し、エラー<br>なく完了したことを確認します。          |              |  |  |
| 31.            | ローカルおよびリモートにバックアップtarファイルが保存されたことを確認します。                                     |              |  |  |
| 32.            | 各ホストでnwsetup-tuiプログラムを実行して、11.2ホストとしてセットアップします。                              |              |  |  |
| 33.            | NetWitness 11.2ユーザー インターフェイスを使用して、ホスト サービスをインストールします。                        |              |  |  |
| アップグレード後の調整の実行 |                                                                              |              |  |  |

34. 使用する機能に応じたアップグレード後のタスクを実行します。

## 改訂履歴

| リビジョン | 日付         | 説明     | 作成者 |
|-------|------------|--------|-----|
| 1.0   | 2018年9月11日 | 一般リリース | IDD |